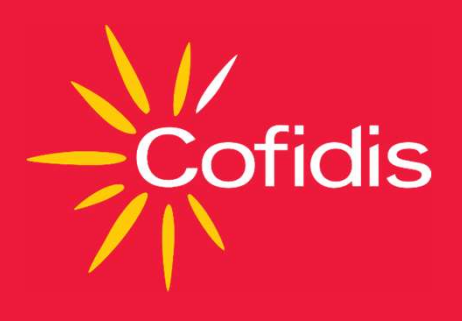

# WEBPARTNER EXTRANET Előminősítési felület használata

# Belépés az előminősítési felületre

A felület elérési útvonala: https://www.cofidis.hu/webpartner/#/

A felület használatához lehetőség szerint a **Google Chrome** és a **Mozilla Firefox** újabb verzióit használják.

|                    | Cofidis                                                               |               |
|--------------------|-----------------------------------------------------------------------|---------------|
| Cofidis Webpartner | lőminősítő aldalon. A bejelentkezésbez, kérjük, adja meg felbasználóv | nevét és      |
| jelszavát          | uminusitu utdatur. A bejelentkezesnez, keljuk, auja meg temasztiatu   | ievel es      |
| Felhasználónév     | Jelszó                                                                |               |
|                    |                                                                       |               |
|                    | E                                                                     | Bejelentkezés |

- Minden ügyintéző saját felhasználó névvel és jelszóval tud bejelentkezni. A jelszót az ügyintéző az oktatást követően kapja kézhez, miután aláírt egy nyilatkozatot, amelyben kötelezettséget vállal arra, hogy a rendszerhez való hozzáférési kódot szigorúan bizalmasan kezeli.
- Jelszó módosítása a Cofidis Magyarország segítségével történhet

2021.07.01.

Cofidis

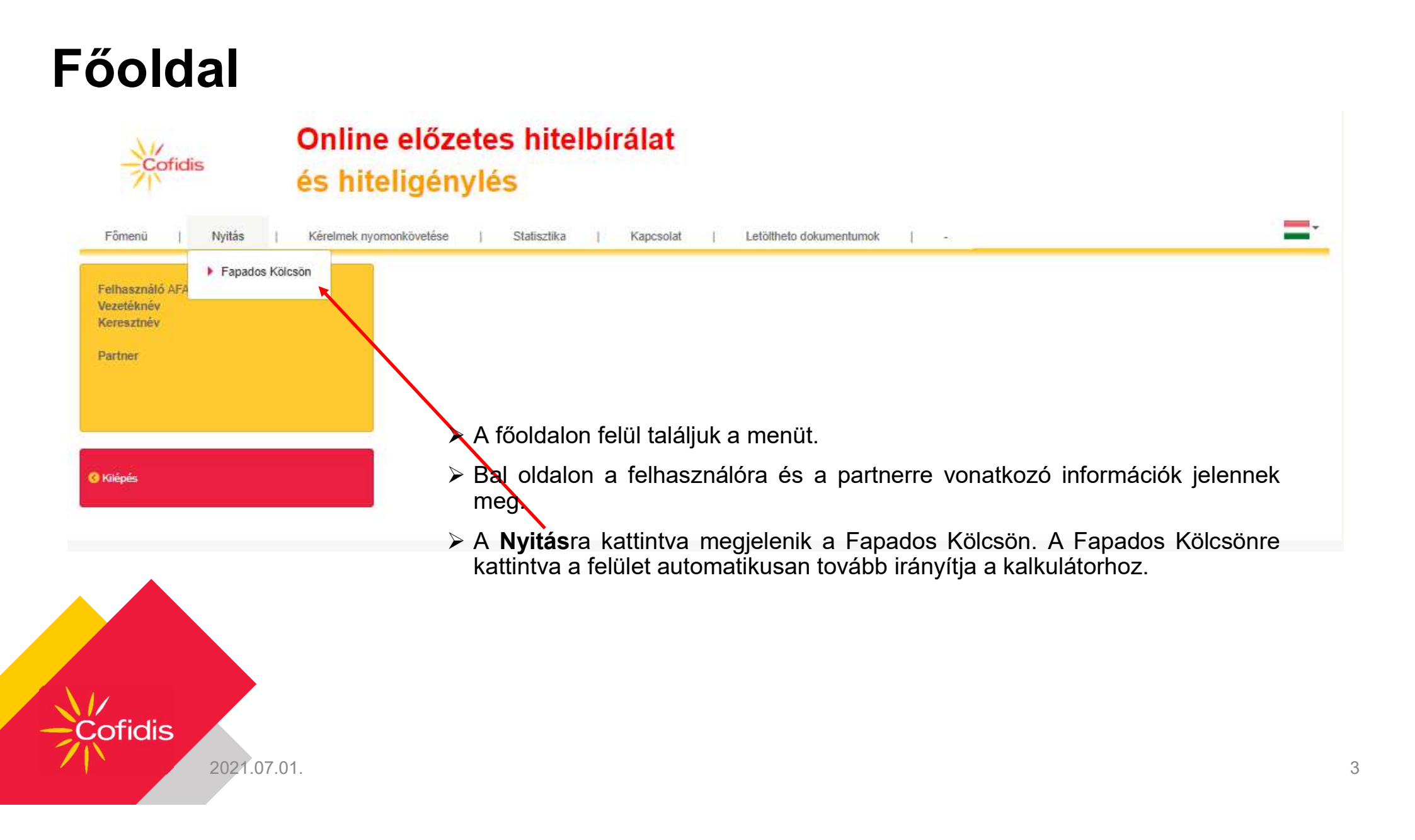

# Kalkulátor

- 1. Az igényelt kölcsönösszeg rögzítésé
- 2. A Kalkuláció gombra kattintva a Műveleti kód kiválasztható
- 3. Futamidő kiválasztása a csúszka segítségével
- 4. Folytatás => tovább lépés a következő oldalra

| and the second second second                                                                                                    |                             |                                                                        |
|----------------------------------------------------------------------------------------------------|-----------------------------|------------------------------------------------------------------------|
| 1 200 000                                                                                                    |                             | Ft 6                                                                   |
| KALKULÁCIÓ                                                                                                    |                             |                                                                        |
|                                                                                                    |                             |                                                                        |
| Műveleti kód                                                                                                    |                             |                                                                        |
| RCCRTLFC                                                                                                    |                             |                                                                        |
| 0                                                                                                    |                             |                                                                        |
| 36X 48X 60X                                                                                                    | 72X 84X                     |                                                                        |
| Összefoglaló hiteltábl<br>Finanszírozott összeg :                                                                                 | lázat                       | 1 200 000 Ft                                                           |
|                                                                                                    |                             |                                                                        |
| Havi minimális törlesztőrészlet                                                                                                   | összege biztosítás nélkül : | 27 903 Ft                                                              |
| Havi minimális törlesztőrészlet<br>Futamidő (hónap) :                                                                             | összege biztosítás nélkül : | 27 903 Ft<br>60 hó                                                     |
| Havi minimális törlesztőrészlet<br>Futamidő (hónap) :<br>THM :                                                                    | összege biztosítás nélkül : | 27 903 Ft<br>60 hó<br>14,90 %                                          |
| Havi minimális törlesztőrészlet<br>Futamidő (hónap) :<br>THM :<br>Éves ügyleti kamat :                                            | összege biztosítás nélkül : | 27 903 Ft<br>60 hó<br>14,90 %<br>13,97 %                               |
| Havi minimális törlesztőrészlet<br>Futamidő (hónap) :<br>THM :<br>Éves ügyleti kamat :<br>Teljes költség :                        | összege biztosítás nélkül : | 27 903 Ft<br>60 hó<br>14,90 %<br>13,97 %<br>1 674 180 Ft               |
| Havi minimális törlesztőrészlet<br>Futamidő (hónap) :<br>THM :<br>Éves ügyleti kamat :<br>Teljes költség :<br>Hitel teljes díja : | összege biztosítás nélkül : | 27 903 Ft<br>60 hó<br>14,90 %<br>13,97 %<br>1 674 180 Ft<br>474 180 Ft |

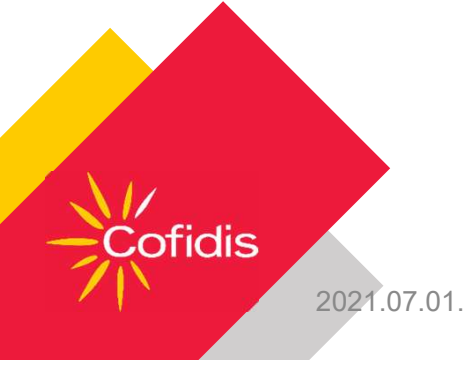

# Személyes adatok rögzítése

| A személyes adatok rögzítése az<br>dokumentumai alapián történhetl | ügyfél                                  | Neme:<br>FÉRFI V                                  | Titulus:                         |
|--------------------------------------------------------------------|-----------------------------------------|---------------------------------------------------|----------------------------------|
| dokumentumai alapjan tortennet:                                    |                                         | VCCNONIOV.                                        | INTERCOLUTER.                    |
|                                                                    |                                         | □ Születési neve eltérő?                          |                                  |
| FONTOSI Az ügyfél nemének pontos beállítása                        |                                         | Anyja neve:                                       |                                  |
|                                                                    |                                         |                                                   |                                  |
|                                                                    |                                         | Születési idő:                                    | = 0                              |
|                                                                    |                                         |                                                   |                                  |
| Régi típusú személyi igazolyány kiválasztása                       | osotón a                                | Születési hely:                                   |                                  |
| rendszer felajánlja a "határidő nélküli                            | lejárať"                                | Állampolgárság:<br>MAGYAR OEURÓPAI UNIÓS OEURÓPAI | บทเด็ท หึ่งขัน                   |
| rivala52la5al                                                      |                                         | Azonosító okmány típusa                           |                                  |
|                                                                    |                                         | (VÁLASSZON)                                       | ~                                |
|                                                                    |                                         | Azonosító okmány száma                            |                                  |
|                                                                    | Azonosító okmány típusa *               | Azonosító okmány kibocsátása                      |                                  |
|                                                                    | Régi típusú személyazonosító igazolvány |                                                   | <b></b>                          |
|                                                                    |                                         | Azonosító okmány lejárata                         |                                  |
|                                                                    | Azonosító okmány száma *                |                                                   | <b>H</b>                         |
|                                                                    |                                         | Lakcímkártya száma                                |                                  |
|                                                                    | Határidő pálkiji lejárat 2              |                                                   | Θ                                |
|                                                                    |                                         | Adóazonosító jel:                                 | Jelenlegi családi állapot:       |
|                                                                    |                                         | 0                                                 | (VÁLASSZON) V                    |
|                                                                    |                                         | Ettartott gyermekek szárna:                       | Egyéb eltartott személyek száma: |
| $\Delta t$                                                         |                                         | 0 ~ 0                                             | 0 ~ 0                            |
| Coffelia                                                           |                                         |                                                   |                                  |
| Cotidis                                                            |                                         |                                                   |                                  |
| 2021 07 01                                                         |                                         |                                                   | 5                                |

Személyi adatok

# Személyes adatok rögzítése

| Elérhetősé                        | egek                       |  |  |  |
|-----------------------------------|----------------------------|--|--|--|
| Telefon tip<br>OMOBIL<br>Telefon: | us <b>()</b><br>•VEZETÉKES |  |  |  |
| 06-                               |                            |  |  |  |
| OMOBIL<br>Telefon:                | ●VEZETÉKES                 |  |  |  |
| 06-                               |                            |  |  |  |
| E-mail:                           |                            |  |  |  |
|                                   |                            |  |  |  |
|                                   |                            |  |  |  |

Allando lakcin

Cotidis

| (VALASSZON)                         |   |          |   |
|-------------------------------------|---|----------|---|
|                                     |   |          |   |
| ányítószám:                         |   | Helység: |   |
|                                     | θ |          | 0 |
| özterület neve:                     |   |          |   |
|                                     |   |          | 0 |
| özterület típusa:                   |   | Szám:    |   |
| UTCA 🗸                              | 0 |          | 0 |
| melet/aitó:                         |   |          |   |
|                                     |   |          | 0 |
| akcímbejelentés dátuma:             |   |          |   |
|                                     |   |          | 0 |
|                                     |   | 1        |   |
| neevato.<br>Ikcímbejelentés dátuma. |   | =        |   |

2021.07.01.

Mobil illetve vezetékes telefonszám rögzítésére van lehetőség.

### Egy szám rögzítése kötelező. A szám formátuma kötött, szóköz és különleges karakterek nélküli.

#### E-mail cím rögzítése kötelező!

- Állandó cím rögzítése, a lakcímkártyán szereplő adatokkal.
  - A lakcím rögzítését az irányítószámmal kezdjük. Az irányítószám automatikusan megadja a hozzá kapcsolt helység nevét.
  - Amennyiben nem ismeri fel a címet a rendszer, és ennek ellenére rögzíteni kívánja, a négyzetre kattintva érvényesíthető

| Irányítószám:    |   | Helység: |   |   |
|------------------|---|----------|---|---|
| 1066             | 8 | BUDAPEST | ~ | 6 |
|                  |   |          |   |   |
| Közterület neve: |   |          |   |   |

- Házszám rögzítése: nincs megkötés a formátumra, tartalmilag a lakcím kártyán szereplő adatokkal pontosan megegyezően kell szerepelnie.
- Amennyiben az ügyfél levelezési címe eltér az állandó lakcímtől (nem kell szerepelnie a lakcímkártyán), akkor ezt jelölni és rögzíteni szükséges.
   Levelezési címnek postafiók nem adható meg!

# Személyes adatok rögzítése

| Központi Hitelinformációs Rendszer (                                                                                               | (KHR)                                                                                                    |                         |
|----------------------------------------------------------------------------------------------------|----------------------------------------------------------------------------------------------------|-------------------------|
| A hiteligénylés folytatásával hozzájárul a<br>referenciaadat- szolgáltató ( pénzügyi in<br>kibocsátó, biztosító, közraktár) által. | ahhoz, hogy adatai a KHR-bol lekérdezhetok legyenek más<br>tézmény (így a Cofidis), pénzforgalmi intézmény elektronikuspénz-                             |                         |
| Direkt marketing                                                                                                    |                                                                                                    |                         |
| Megfelelő tájékoztatás birtokában ö<br>benyújtása során megadott személye:<br>direkt marketing tevékenysége céljábó                | onkéntesen hozzájárulok ahhoz, hogy a Cofidis a hitelkérelmem<br>s adataimat kérelmem elutasítása esetén is termékfejlesztési és<br>ál 5 évig megőrizze. |                         |
| Személyi adatok                                                                                                    |                                                                                                    |                         |
| Társigénylővel igényelné a hitelt?                                                                                                 | 0                                                                                                    |                         |
| Vissza                                                                                                    | Jóváhagyás                                                                                                    | Í.                      |
|                                                                                                    | Társigénylő személyes <del>adat</del> ain<br>igényelni a hitelt?" melletti check                                                                         | ak rögzítés<br>k box-ot |
|                                                                                                    |                                                                                                    |                         |

Az ügyfél és a társigénylő automatikusan hozzájárulnak a pozitív KHR lekérdezhetőséghez.

Az ügyfélnek és a társigénylőnek is nyilatkoznia kell, hogy hozzájárulnak-e direkt marketing (DM) megkereséshez.

A fenti nyilatkozatok rákerülnek a "C" jelű Ügyfélnyilatkozatok dokumentumra.

Társigénylő személyes adatainak rögzítésére akkor van lehetőség, ha kipipáljuk a "Társigénylővel szeretné igényelni a hitelt?" melletti check box-ot

Társigénylőt csak abban az esetben rögzítsünk, amennyiben a Társigénylő már az igénylés elején is jelen van, ill. a szükséges dokumentumok is nála vannak.

Utólag, az igénylés végén, már NE rögzítsen társigénylőt!

2021.07.01.

Cofidis

### Szakmai helyzet

- Ezen az oldalon az ügyfél munkahelyi adatait rögzítjük. Hiteligénylőként (fő-ill. társigénylő) csak olyan személyt fogadunk el, aki rendszeres, igazolt jövedelemmel rendelkezik, ami munkabérből, nyugdíjból vagy egyéni vállalkozás jövedelméből származik (alkalmazott, nyugdíjas, vállalkozó).
- A legördülő lehetőségekből kiválasztjuk, hogy milyen státuszban (alkalmazott, vállalkozó, nyugdíjas), milyen területen, milyen szektorban tevékenykedik az ügyfél. Beírjuk, hogy mi a foglalkozása, mikor kezdett dolgozni a jelenlegi munkahelyén, határozott vagy határozatlan a munkaszerződése, illetve, hogy milyen munkaidő beosztásban dolgozik.

| tátusz:                                                                  |         |
|--------------------------------------------------------------------------|---------|
|                                                                          |         |
| ALKALMAZO<br>GYES/GYED<br>NYUGDÍJAS<br>TANULÓ<br>EGYÉNI VÁL<br>HÁZTARTÁS | LALKOZÓ |

| Munkahelyi státusz                  | Munkahelyi státusz                   | Munkahelyi státusz                    |
|-------------------------------------|--------------------------------------|---------------------------------------|
| Státusz:                            | Státusz:                             | Státusz:                              |
| NYUGDIJAS                           | ALKALMAZOTT                          | EGYÉNI VÁLLALKOZÓ                     |
| Terület                             | Terület:                             | Terület                               |
| (                                   | (VÁLASSZON)                          |                                       |
| (VALASSZON)                         | Szektor:                             | (VÁLASSZON)                           |
| Munkaviszony / Nyugdíjazás kezdete: |                                      | Szektor.                              |
|                                     | Foglalkozás                          | · · · · · · · · · · · · · · · · · · · |
|                                     |                                      | Foglalkozás:                          |
|                                     | Munkaviszony / Nyugdíjazás kezdete:  |                                       |
|                                     |                                      | Munkaviszony / Nyugdíjazás kezdete:   |
|                                     | Munkaviszony jellege:                |                                       |
| Note:                               |                                      | Segitsé                               |
|                                     | Milyen munkaidőbeosztásban dolgozik? |                                       |
| -Cofidis                            |                                      | · · ·                                 |
|                                     |                                      | Segítség                              |
| 2021.07.01.                         |                                      |                                       |

# Szakmai helyzet

- Alkalmazott és Egyéni vállalkozó esetében csak a Munkáltató nevét kérjük rögzíteni.
- Egyéni vállalkozó esetében, két éves vállalkozói viszony szükséges.
- Amennyiben az ügyfél igazolható másodállással rendelkezik itt rögzíthetik.

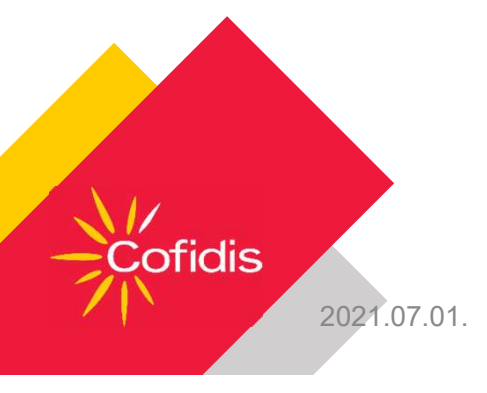

| Bankszamla száma              |   |   | GYSZ |
|-------------------------------|---|---|------|
| Bankszámia száma:             |   |   | HD   |
|                               |   | θ | -    |
| Bankszâmla nyitásának dátuma: |   |   |      |
|                               | = | 0 |      |

| Vettó havi munkabér.        |    |   | Lakbér:              |    |   |
|-----------------------------|----|---|----------------------|----|---|
|                             | Ft | 0 |                      | Ft | 0 |
| Házastársi tartásdíj        |    |   | Rezsi:               |    |   |
|                             | Ft | 0 |                      | Ft | 0 |
| Bérlői jövedelem            |    |   | Egyéb kiadás:        |    |   |
|                             | Ft | 0 |                      | Ft | 0 |
| Egyéb rendszeres jövedelem: |    |   | Egyéb kiadás jogcíme |    |   |
|                             | Ft | 0 |                      |    | 0 |
|                             |    |   |                      |    |   |

### Bankszámlára vonatkozó adatok:

A bankszámlára vonatkozó adatok megadása az ügyfél részéről kötelező.

#### Jövedelem rögzítése:

Kitöltése kötelező, minden esetben kizárólag igazolható jövedelmet adjon meg, a jövedelemigazoláson szereplő adatokkal megegyezően kerüljön kitöltésre.

A pénzügyi adatok kitöltése Társigénylős kérelem esetében a Társigénylőre vonatkozóan is kötelező a valóságnak megfelelően!

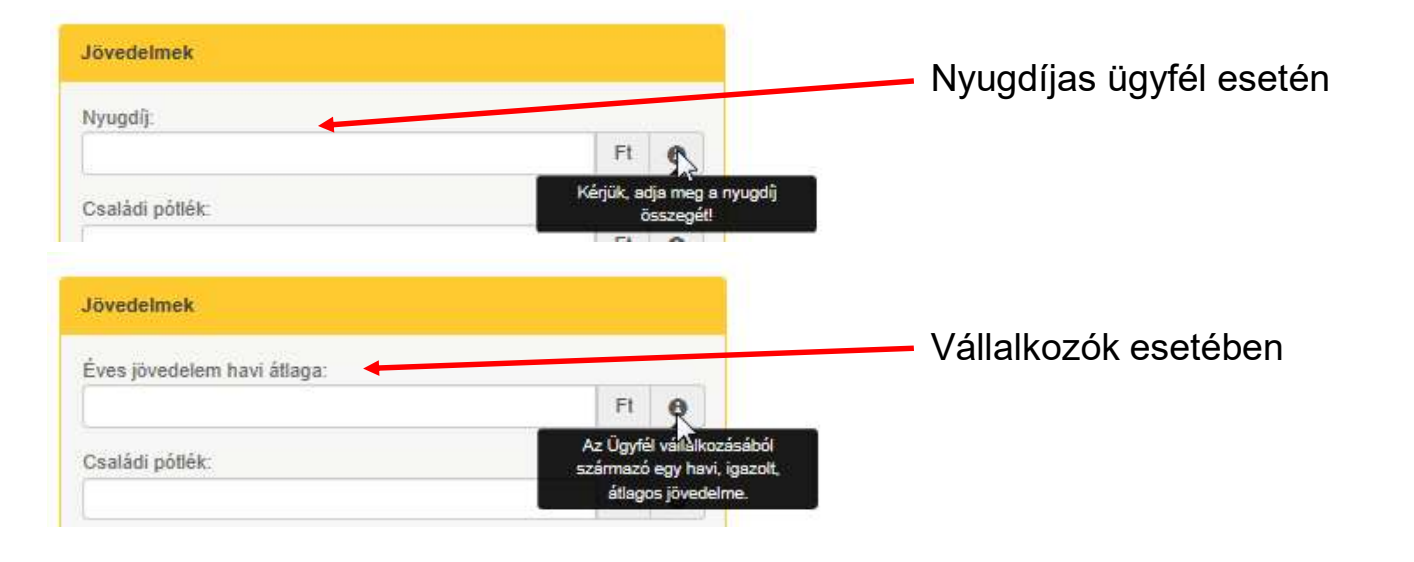

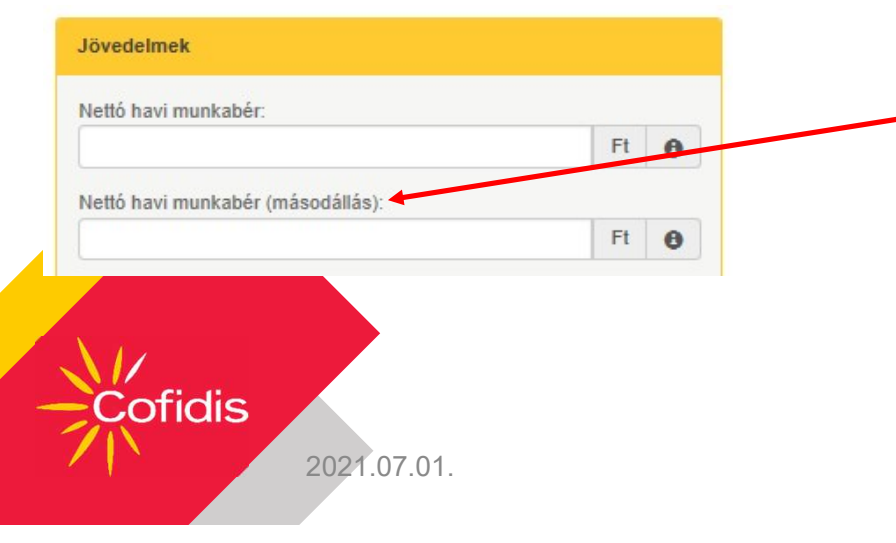

Másodállás esetén lehetőség van külön soron feltűntetni a másodállásból származó Nettó jövedelmet.

|                      | Ft   |
|----------------------|------|
| Családi pótlék:      |      |
|                      | Ft ( |
| Házastársi tartásdíj |      |
|                      | Ft   |
|                      |      |
| Bérlői jövedelem     |      |

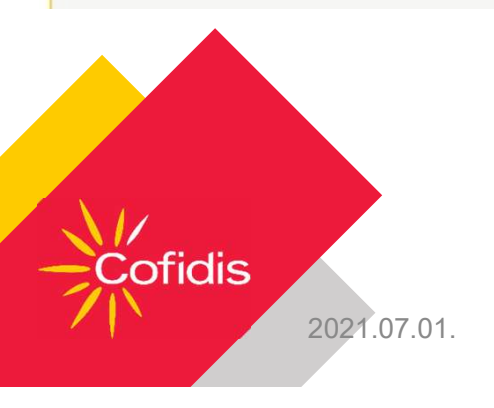

### Egyéb igazolt jövedelmek rögzítése:

- Családi pótlék: igazolt ellátás
  - Amennyiben rögzítettünk eltartandó gyermeket az első oldalon, a személyes adatoknál, a felület kérni fogja a családi pótlékot.
  - Amennyiben nem az ügyfél kapja, akkor 0-val töltsék ki a mezőt.
  - Ha társigénylős az igénylés, akkor a társigénylő esetében is kéri a családi pótlék összegét, itt csak úgy enged tovább a felület, ha beírjuk a kapott családi pótlék összegét, vagy egy 0-val helyettesítjük, ha házastársakról van szó.
- Házastársi tartásdíj: igazolt eltartási díj, pl.: asszonytartás
- Bérlői jövedelem: ingatlan bérbeadásából származó rendszer, igazolható jövedelem
- Egyéb rendszeres jövedelem: pl. Cafeteria

0

0

0

0

Ft

| Az Ön rendszeres havi k | tiadásai |
|-------------------------|----------|
| Lakbér:                 |          |
|                         | Ft       |
| Rezsi:                  |          |
|                         | Ft       |

Egyéb rendszeres kiadás:

Egyéb kiadás jogcíme

### Rendszeres havi kiadások:

A kiadások kitöltése minden esetben kötelező a valóságnak megfelelően.

*Egyéb rendszeres kiadás* esetén kérjük megnevezni az egyéb kiadást, azt az *Egyéb kiadás jogcíme* mezőben tudja megtenni

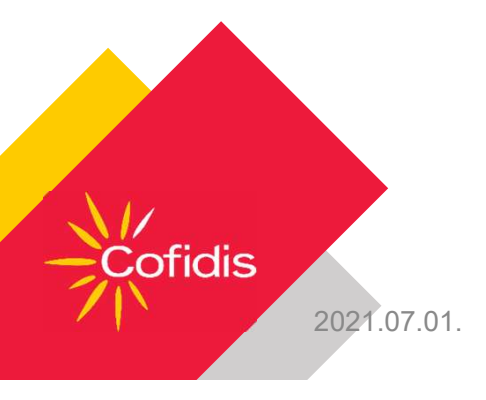

# Pánik gomb használata

Az előminősítő oldal 3. oldalán a Pénzügyi helyzetnél, a bankszámla adatok mellett található a pánik gomb.

| ankszanna szanna |   | GYSZ |
|------------------|---|------|
| ankszámla száma: |   | HD   |
|                  | θ |      |

A gomb abban az esetben használandó amennyiben Gyanús személy (GYSZ), vagy az ügyfél Hamis dokumentummal (HD) szeretne hitelt igényelni.

A gomb megnyomása esetén Hitelbírálati osztályunk értesítést kap, majd azonnal felveszi a kapcsolatot az ügyintézővel, és eldöntendő kérdések feltevésével meghozza az eredményt.

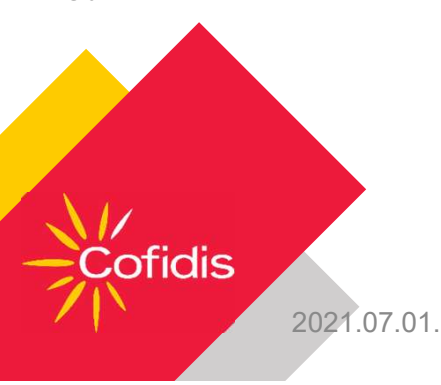

# Összegzés

- Az Összegzés oldalon ellenőrizhetjük az ügyfél rögzített adatait.
- Amennyiben hibás adat került rögzítésre a "Vissza" gomb segítségével a kívánt oldalra visszaléphet és javíthatja a hibás adatot.

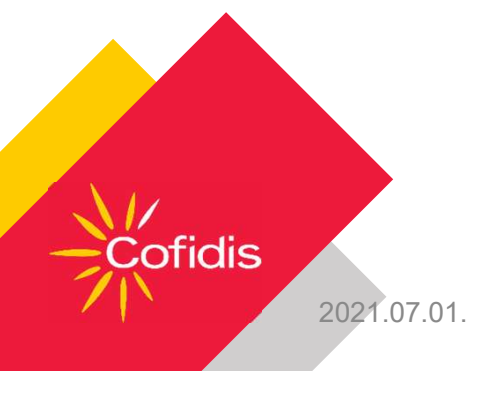

#### ÖSSZEGZÉS

| SZEMÉLYES ADATOK                 |                 |  |
|----------------------------------|-----------------|--|
| NŐ KÖRTE VIRÁG                   |                 |  |
| Születési vezetéknév:            | KÖRTE           |  |
| Születési keresztnév:            | VIRÁG           |  |
| Anyja neve:                      | NÅRCISZ VIRÅG   |  |
| Születési idő:                   | 1978-03-26      |  |
| Születési hely:                  | HAWAII          |  |
| Állampolgárság:                  | MAGYAR          |  |
| Azonosító okmány típusa          | eSZIG           |  |
| Azonosító okmány száma           | 258741WP        |  |
| Azonosító okmány kibocsátása     | 2021-06-09      |  |
| Azonosító okmány lejárata        | 2039-07-15      |  |
| Lakcímkártya száma               | 448866HK        |  |
| Adóazonosító jel:                | 8406265558      |  |
| Jelenlegi családi állapot:       | HAZAS           |  |
| Eltartott gyermekek szárna:      | ū.              |  |
| Egyéb eltartott személyek száma: | 0               |  |
| Elérhetőségek                    |                 |  |
| Telefon típus:                   | MOBIL           |  |
| Előfizetéses vagy kártyás?       | ELŐFIZETÉSES    |  |
| Telefon:                         | 06-301122335    |  |
| E-mail:                          | TESZT@GMAIL.COM |  |

| LAKÁSHELYZET             |                            |  |
|--------------------------|----------------------------|--|
| Állandó lakcím           |                            |  |
| Ingatlan tipusa:         | MAGAN / CSALADI            |  |
| Lakáshelyzet:            | TULAJDONOS JELZÁLOG NĚLKŮL |  |
| Irányítószám:            | 2900                       |  |
| Helység:                 | KOMÁROM                    |  |
| Közterület neve:         | LAJTA                      |  |
| Közterület típusa:       | LITCA                      |  |
| Szám:                    | 9632258                    |  |
| Lakcimbejelentés dátuma: | 2000-01-01                 |  |

#### SZAKMAI HELYZET

#### Munkahelyi stâtusz

| Státusz:                             | ALKALMAZOTT     |  |
|--------------------------------------|-----------------|--|
| Terület                              | OKTATAS         |  |
| Szektor:                             | ALLAMI          |  |
| Foglalkozás:                         | TANAR           |  |
| Munkaviszony / Nyuodíjazás kezdete:  | 2000-01-01      |  |
| Munkaviszony iellege:                | HATÁROZATLAN    |  |
| Milyen munkaidőbeosztásban dolgozik? | TELJES MUNKAIDŐ |  |
|                                      |                 |  |

# Szerződés letöltés

|   | Biztosítás<br>típusa | Havi biztosítási<br>díj | Havonta fizetendő<br>összeg                                                                                                    | Hitel teljes<br>díja                                                                                                    | Fizetendő teljes<br>összeg                                                                                                    | Jóváhagyá<br>letöltése                                                                                                    |
|---|----------------------|-------------------------|----------------------------------------------------------------------------------------------------|----------------------------------------------------------------------------------------------------|----------------------------------------------------------------------------------------------------|----------------------------------------------------------------------------------------------------|
| ۲ | Biztosítás nélkül    | 0                       | 27 903                                                                                                    | 474 180                                                                                                    | 1 674 180                                                                                                    |                                                                                                    |
|   |                      |                         |                                                                                                    |                                                                                                    |                                                                                                    |                                                                                                    |
|   |                      |                         |                                                                                                    |                                                                                                    | Jóváhagyás                                                                                                    |                                                                                                    |
|   |                      |                         |                                                                                                    |                                                                                                    |                                                                                                    |                                                                                                    |
|   |                      |                         |                                                                                                    |                                                                                                    |                                                                                                    |                                                                                                    |
|   |                      |                         | Szerződés                                                                                                    |                                                                                                    |                                                                                                    | /                                                                                                    |
|   |                      |                         | Az Ön hitelkérelmét 1                                                                                                    | 200 000 Ft-ra előz                                                                                                    | etesen elfogadtuk.                                                                                                    |                                                                                                    |
|   |                      |                         |                                                                                                    |                                                                                                    |                                                                                                    |                                                                                                    |
|   |                      |                         |                                                                                                    |                                                                                                    |                                                                                                    |                                                                                                    |
|   |                      |                         | Az alábbi gombra ka<br>kinyomtatott szerződ                                                                                                    | ttintva letöltheti a<br>lést, majd gyűjtse                                                                                                    | szerződéscsomag kinyomtatan<br>ssze a szükséges igazoló dok                                                                                                    | dé reszét. Kérjük, ellenőrizze a<br>umentumokat.                                                                                                    |
|   |                      |                         | Az alábbi gombra ka<br>kinyomtatott szerződ<br>Az alábbi elérhetőség<br>https://www.cofidis.hr                                                                       | ttintva letöltheti a<br>ést, majd gyűjtse<br>gen találja a szerz<br>u/media/fapados-l                                                                   | szerződéscsomag kinyomtatan<br>össze a szükséges igazoló itok<br>iődéscsomag azon részet, mely<br>kolcson-dokumentacio.pdf                                                                                                    | dé eszét. Kérjük, ellenőrizze a<br>umentumokat.<br>ret elég elolvasnia:                                                                                     |
|   |                      |                         | Az alábbi gombra ka<br>kinyomtatott szerződ<br>Az alábbi elérhetősé<br>https://www.cofidis.hi<br>A szükséges dokume<br>azonositas-informaci<br>Regisztrációját kösző | ttintva letöltheti a<br>śést, majd gyűjtse<br>gen találja a szerz<br>u/media/fapados-ł<br>entumok beszerzé<br>io oldalon, vagy vá<br>önjük, további szé | szerződéscsomag kinyomtatan<br>össze a szükséges igazoló átók<br>rődéscsomag azon részet, mely<br>kolcson-dokumentacio.pdf<br>esét követően indítsa a videós a<br>árja személyes beazonosítást v<br>mapot kíván a COFIDIS Magy | dé eszét. Kérjük, ellenőrizze a<br>umentumokat.<br>vet elég elolvasnia:<br>izonosítást a www.cofidis.hu/vide<br>égző munkatársunk jelentkezésé<br>arország. |

2021.07.01.

Pozitív, automata bírálat esetén a szerződés letölthető.

Jóváhagyás gombara kattintva megjeleni a Szerződés letöltése

### Szerződés letöltés

Amennyiben a kérelem a berögzítés során nem kap bírálati eredményt, kérjük vegye fel a kapcsolatot kollégáinkkal a következő telefonszámon, vagy amennyiben a munkatársunk nem elérhető, akkor a következő e-mail címen.

Kollégáink 2-3 órán belül visszahívják az ügyfél adataink egyeztetése céljából és ezt követően a kérelem bírálatát elvégzik.

A fenti e-mailcímen jelezzék azt is ha a kérelemhez utólagosan társigénylőt szeretnének rögzíteni.

Pozitív bírálatot követően a szerződés a Kérelmek nyomonkövetése menüpont alatt érhető el és innen nyomtatható.

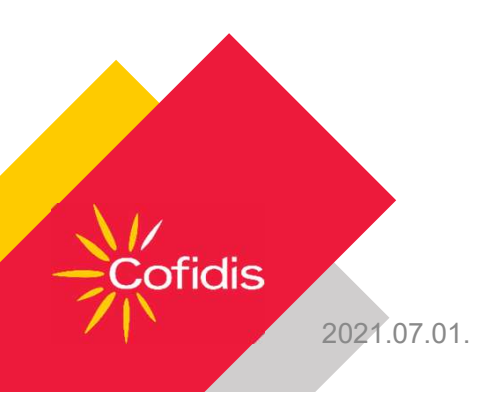

### Kérelmek nyomonkövetése

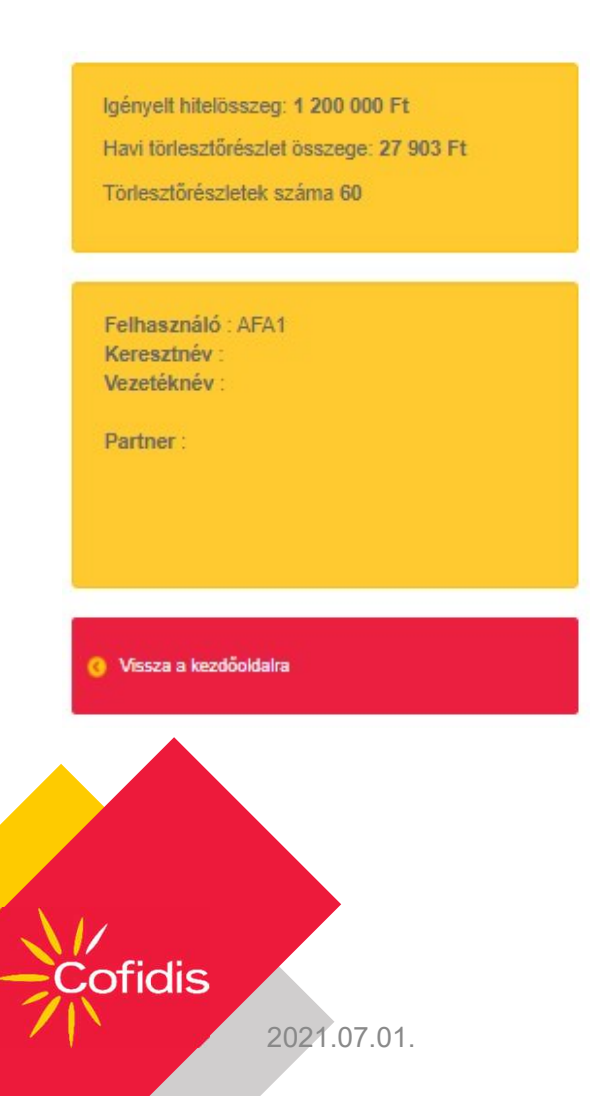

A *Kérelmek nyomonkövetése* menüpont eléréséhez, kattintson a képernyő bal oldali menüsorában legalul szereplő "Vissza a kezdőoldalra" ikonra.

Ugyanakkor, ha a felhasználó visszalép az Extranetre úgy, hogy az előminősítést nem vitte végig, minden berögzített információt elveszít.

### Kérelmek nyomonkövetése

|           | Státusz :  | 202-08-09 | Fapados Kölcsön | 71231455                      |             | KÖRTE VIRÁG -       | - 1978-03-26           |          |             |          |
|-----------|------------|-----------|-----------------|-------------------------------|-------------|---------------------|------------------------|----------|-------------|----------|
|           | statusz    | Dâtum     | Termék          | Szerződésszám                 | Értékesíto  | Ügyféladatok        |                        | Funkciók | Kiválasztás | Elküldve |
|           |            |           |                 | Lisia letoilese (x            | 5)          |                     |                        |          |             |          |
|           |            |           | -               | Lieumenyek megjer             | annese      | Ussze               | sito ieurap nyomiarasa | _        |             |          |
|           |            |           |                 | -                             |             |                     |                        |          |             |          |
|           |            |           | 🗆 Beküld        | OH                            | liánypótlás |                     |                        |          |             |          |
|           |            |           | Elfogadot       | t 🛛 🗹 Elutasitva 🛛 🗹<br>ozott | Folyamatban | Cofidis kezelésében | 🗹 függöben levő        |          |             |          |
| A Kilónós |            |           | 2021/05/0       | 9                             |             | 2021/06/09          |                        |          |             |          |
|           |            |           | Kezdő dátun     | n                             |             | Vége dátum          |                        |          |             |          |
|           |            |           | Rendelessza     | am                            |             | Rendszam            |                        |          |             |          |
| Partner   |            |           |                 |                               |             |                     |                        |          |             |          |
| Kereszt   | tnév       |           | Szerződéssz     | zám                           |             | Vezetéknév          |                        |          |             |          |
| Felhasz   | enáló AFA1 |           | Kérelem list    | ta                            |             |                     |                        |          |             |          |

A rögzített kérelmeket az *Eredmények megjelenítése* gombbal tudjuk megjeleníteni.

A *Kérelmek nyomonkövetése* menüpont alól is letölthető a szerződés a boríték ikonra kattintva.

Itt látjuk a kérelmek aktuális státuszát.

A kérelmek státusza a Hitelbírálati osztály által hozott döntés alapján módosul:

- Folyamatban és felfüggesztett státuszból lehet:
  - o Előzetesen elfogadva
  - o Elutasítva

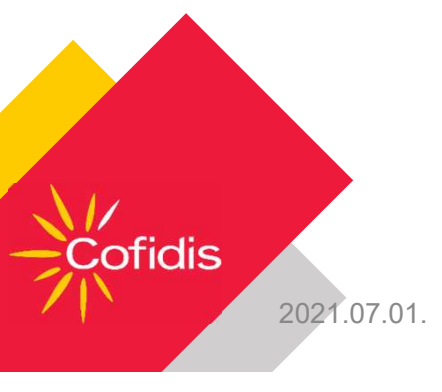

# Szükséges dokumentumok

| Szükséges<br>dokumentumok      | k Alkalmazott Öregségi nyugdíjas/<br>Rokkantsági ellátásban részesü                                                                                                    |  | Vállalkozó/ Őstermelő                                                  |  |  |
|--------------------------------|----------------------------------------------------------------------------------------------------|--|------------------------------------------------------------------------|--|--|
| Személyes okmányok<br>másolata | <ul> <li>érvényes a régi vagy az ún. "barna" személyi igazolvány (+ lakcímkártya lakcímet tartalmazó oldala, ha a lakcímváltozást nem az igazolványban, hanem a lakcímkártyán rögzítik)</li> <li>érvényes kártya formátumú személyazonosító igazolvány + lakcímkártya lakcímet tartalmazó oldala</li> <li>érvényes e-személyazonosító igazolvány (eSZIG) + lakcímkártya lakcímet tartalmazó oldala</li> <li>érvényes kártya formátumú vezetői engedély + lakcímkártya lakcímet tartalmazó oldala</li> <li>érvényes kártya formátumú vezetői engedély + lakcímkártya lakcímet tartalmazó oldala</li> <li>érvényes útlevél + lakcímkártya lakcímet tartalmazó oldala</li> <li>szükséges az adószám rögzítése a rendszerbe, de az adókártyát nem szabad lemásolni</li> </ul> |  |                                                                        |  |  |
| Jövedelemigazolás              | Bankszámlakivonat (amire a<br>jövedelme érkezik) kötelező<br>és<br>Munkáltatói igazolás<br>Bankszámlakivonat köte<br>(amire a jövedelme érk<br>és<br>Éves elszámoló lap<br>vagy<br>Nyugdíjas igazolvár<br>nyugdíjszelvénnye<br>vagy<br>Havi ellátás elszámo                                                                                                    |  | Bankszámlakivonat kötelező<br>és<br>Előző évi NAV<br>jövedelemigazolás |  |  |

Cofidis 2021.07.01.

# Elérhetőségek

| Cég neve                                                | Cofidis Magyarországi Fióktelepe                                                                                           |                            |                |  |
|---------------------------------------------------------|----------------------------------------------------------------------------------------------------|----------------------------|----------------|--|
| Székhely címe                                           | 2360 Gyál, Pf.: 103.                                                                                                    |                            |                |  |
| Bankszámlaszám                                          | 16300000-03002235-90006400 [                                                                                               | Deutsche Bank              |                |  |
|                                                         | Telefonszám                                                                                                    | E-mail cím                 | Webcím         |  |
| Ügyfélszolgálat elérhetősége                            | 1/354-5000                                                                                                    | infohu@cofidis.hu          | www.cofidis.hu |  |
| (ügyfél részére)                                        | Szerződéssel kapcsolatos kérdésekben:<br>Hétfő, Kedd, Csütörtök, Péntek: 8:00 – 18:00 óráig<br>Szerdán: 8:00 – 20:00 óráig |                            |                |  |
| Elérhetőségek                                           |                                                                                                    |                            | 0              |  |
| Hitelkérelem elakadása,<br>társigénylő rögzítése esetén | <u></u>                                                                                                    |                            |                |  |
| Extranet felület                                        | https://ww                                                                                                    | ww.cofidis.hu/webpartner/a | <b>#/</b>      |  |
| Hiánypótlás/ dokumentumok<br>beküldése                  | minden fiók saját központi e-mail elérhetősége                                                                             |                            |                |  |
| NYCC nyitvatartás                                       | Hétfőtől – Péntekig                                                                                                    | (munkanapokon): 8:00 –     | 16:30 óráig;   |  |

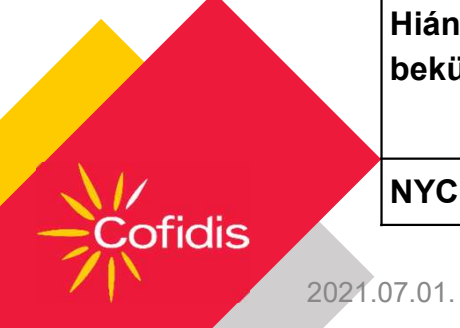

21